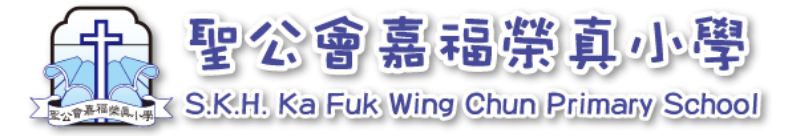

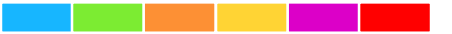

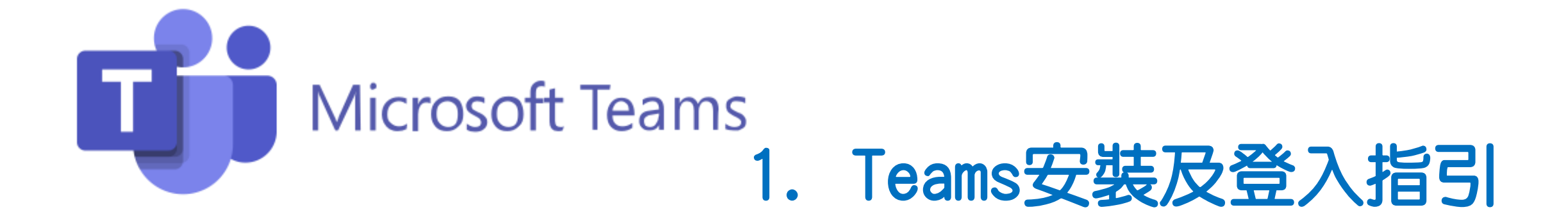

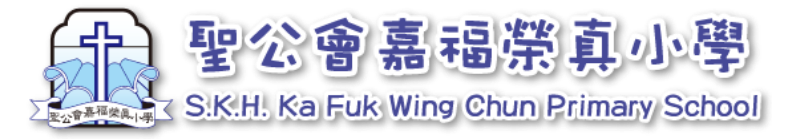

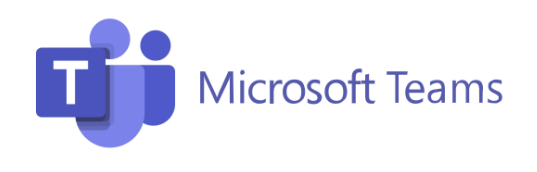

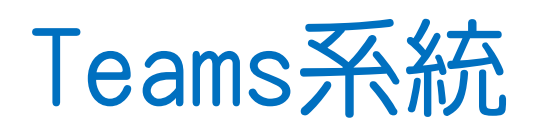

# 可於電腦、平板電腦及手機使用,如同學家中有多於一個裝置,可在不同的裝置安裝。

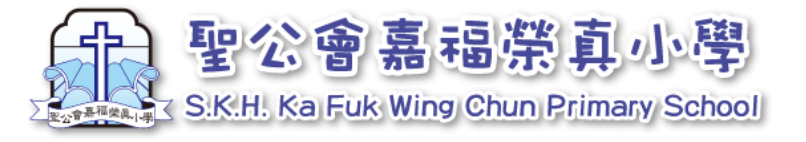

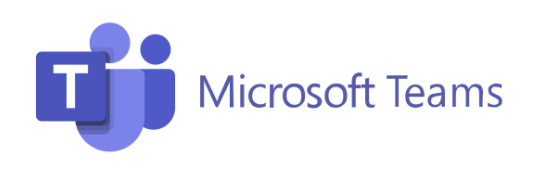

## 疫情反覆,本年度周會安排於星期一下午以Teams進行 網課,因此,請家長預先安裝Teams。

如教育局宣佈暫停面授課,本校其他課堂將改以 網上形式上課,實際推行日期請參閱教育局宣佈暫停 面授課後之學校通告。

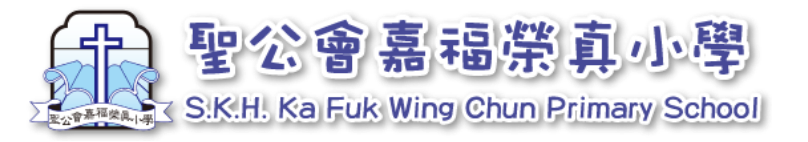

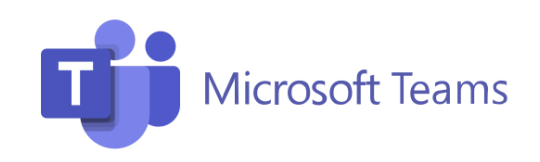

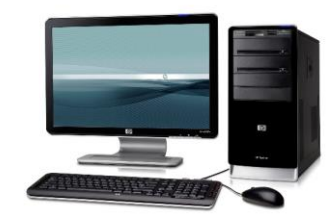

1. 軟件下載及安裝-電腦

1. 開啟瀏覽器,搜尋「Teams」

| 2.點擊第一 | -個連結  | 「聊天、 | 會議、 | 通話 |
|--------|-------|------|-----|----|
| 共同作業」  | 進入Tea | ms首頁 |     |    |

| Go                                | og 😤 |
|-----------------------------------|------|
| Q teams                           | × 🕴  |
| Q teams<br>Q teams教學<br>Q teams下載 |      |

| teams                                 |                                        |                                              |                               |                                         |                                    |                | × 🌷 🤇 |    |  |
|---------------------------------------|----------------------------------------|----------------------------------------------|-------------------------------|-----------------------------------------|------------------------------------|----------------|-------|----|--|
| Q 全部                                  | ■ 圖片                                   | ▶ 影片                                         | ■ 新聞                          | ♡ 地圖                                    | :更多                                |                | 設定    | 工具 |  |
| 約有 2,07                               | 0,000,000 3                            | 項結果 (搜尋                                      | 季時間:0.33                      | 秒)                                      |                                    |                |       |    |  |
| products.<br>聊天、<br>Microsoft<br>所屬的人 | office.com<br>會議、<br>Teams 是C<br>員、內容和 | → zh-tw → mic<br>通話、共<br>Office 365 中<br>T具。 | crosoft-team<br>同作業 <br>的小組共同 | s › group-c<br><b>Microso</b><br>作業中心 › | hat-software<br>ft Teams<br>整合了讓您的 | ▼<br>小組更.具凝聚力且 | 更有效率  |    |  |
| 下載Team                                | ns · 透過Mic                             | crosoft Tean                                 | ns 在家進行                       | 線上會                                     | 議                                  |                |       |    |  |

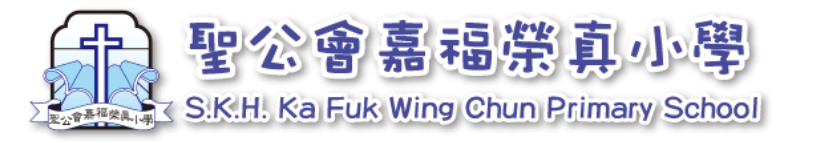

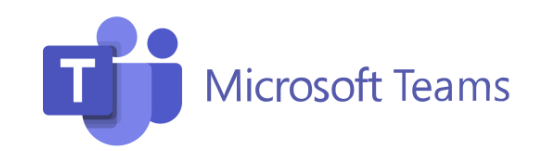

1. 軟件下載及安裝-電腦

3. 點選「下載Teams」

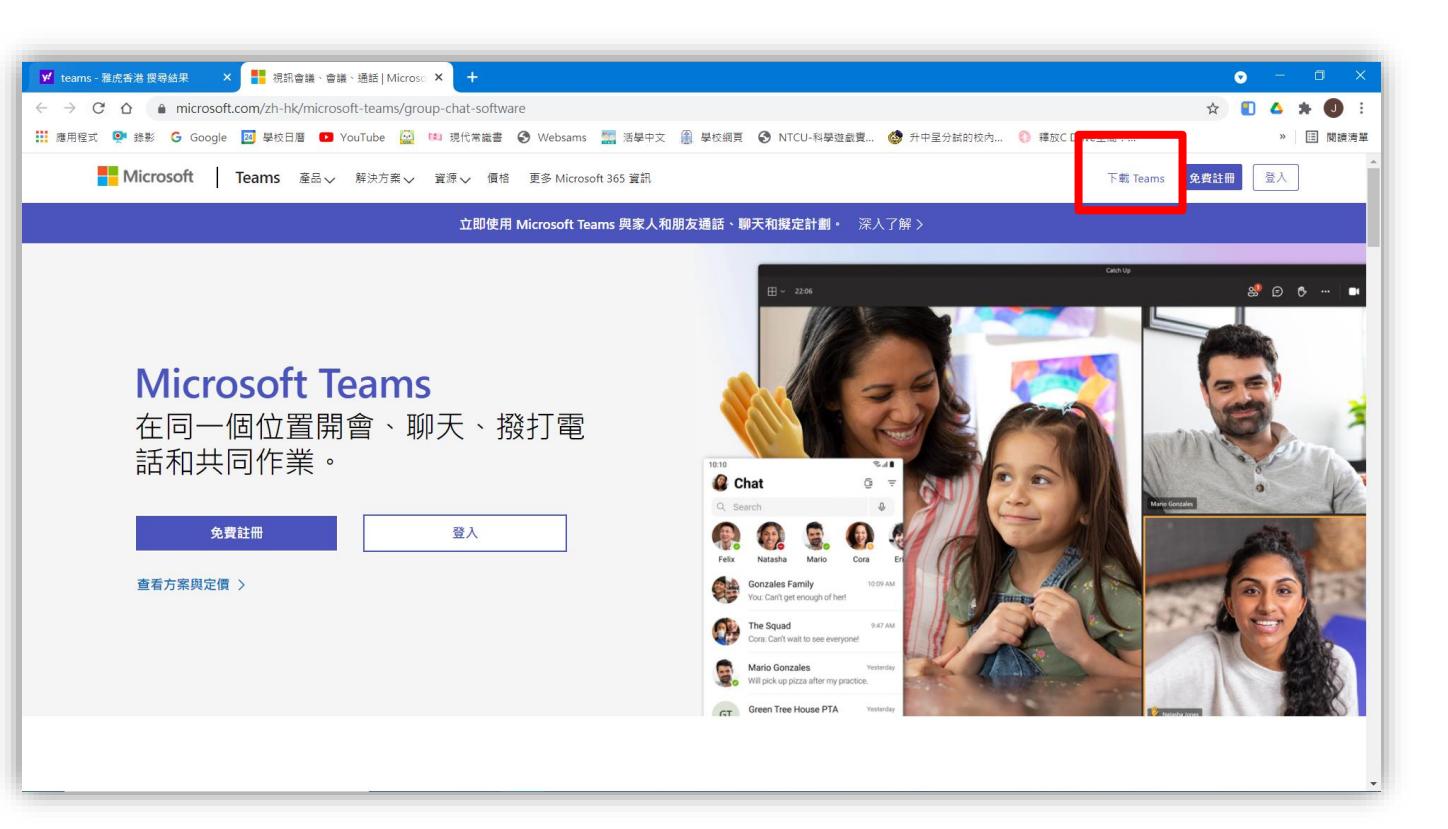

4. 點選「下載電腦版」

### 下載 Microsoft Teams

在 Teams 上隨時隨地與任何人聯繫和共同作業。

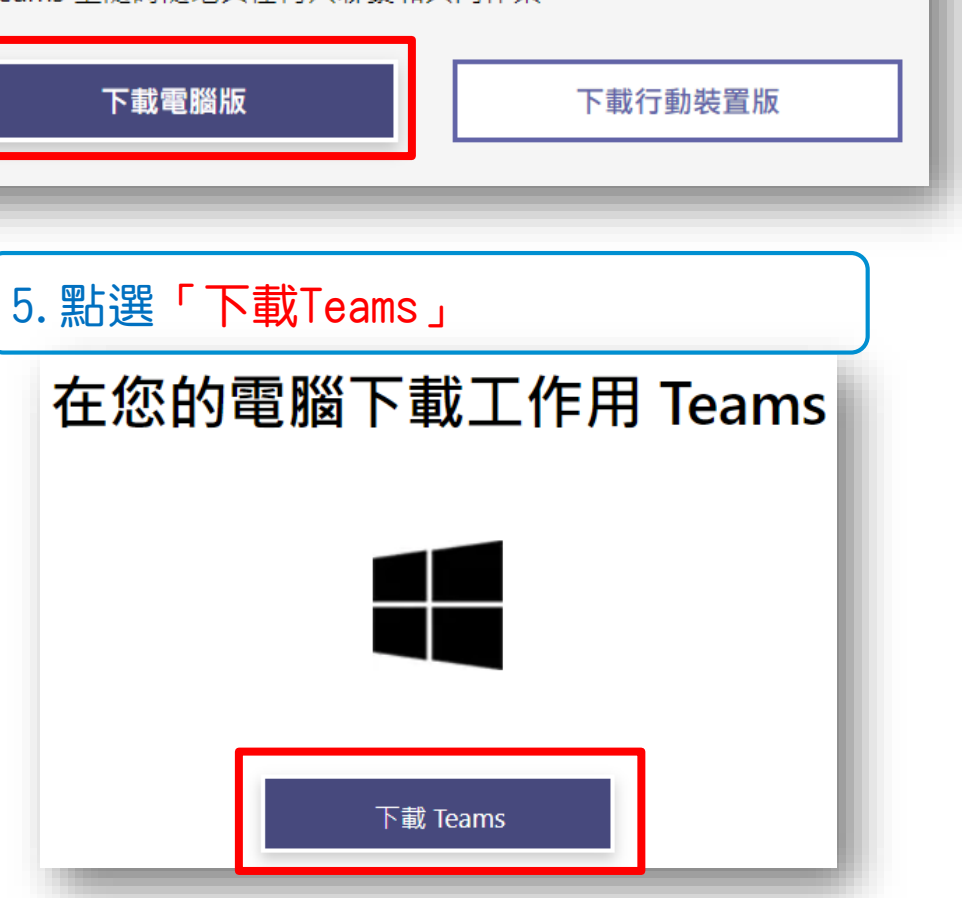

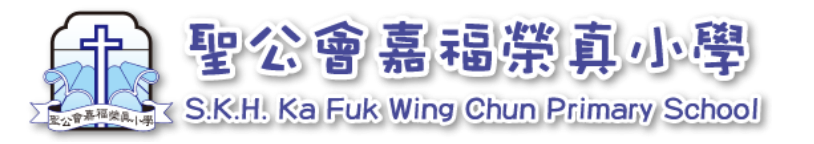

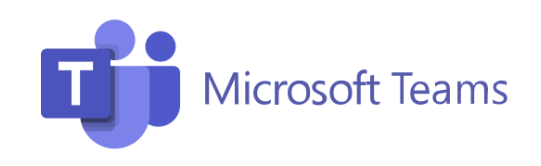

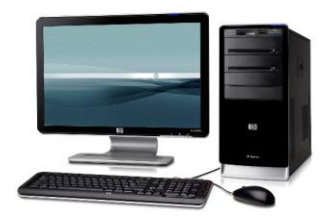

1. 軟件下載及安裝-電腦

5. 左下方會出現下載框,下載完成後, 請點選一下,就會自動安裝

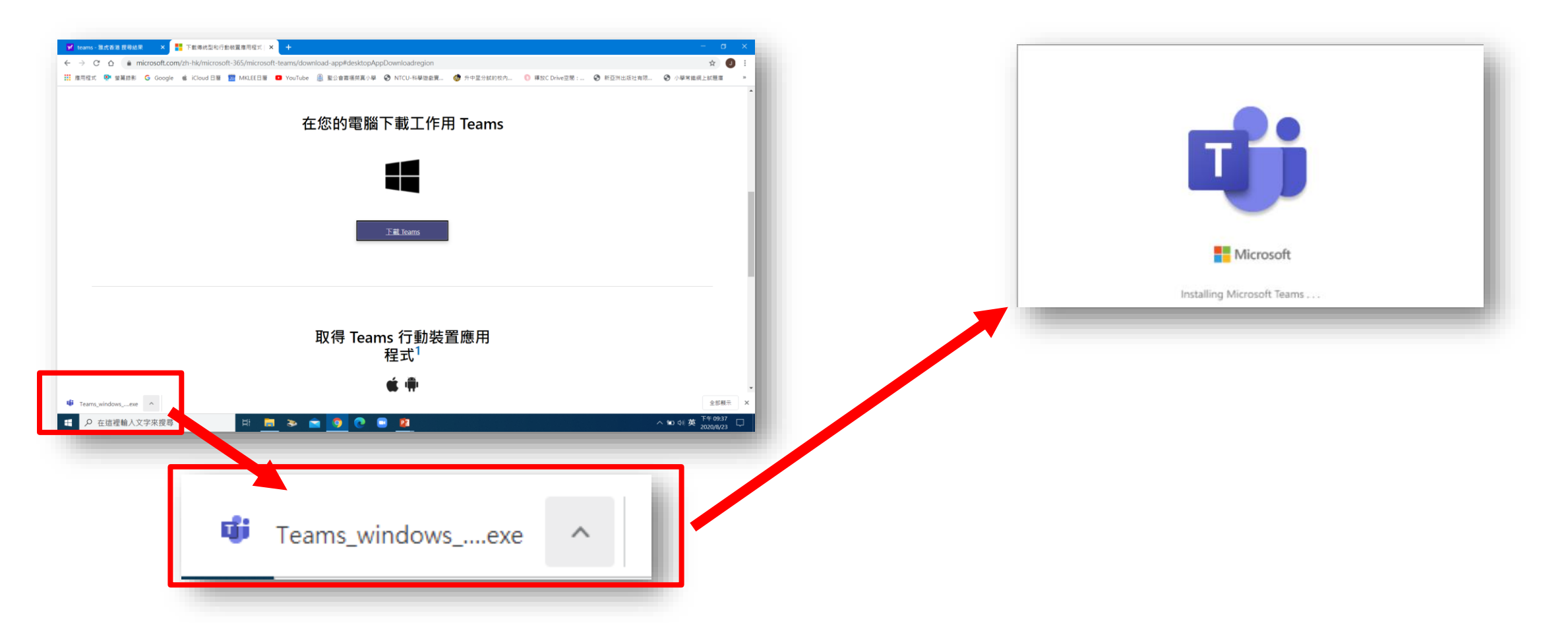

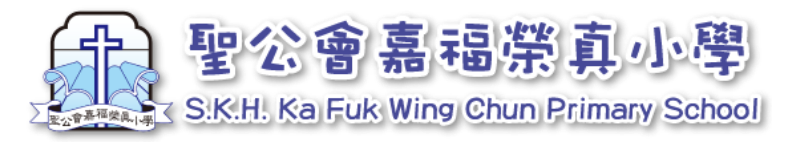

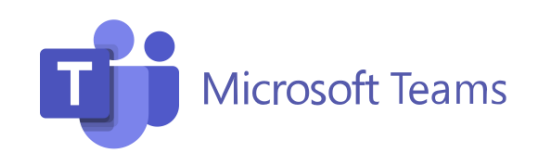

X

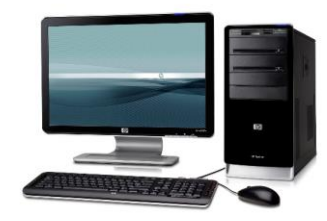

#### 2. 軟件登入-電腦

1. 安裝後,請輸入早前於Eclass通告 內發出的登入名稱及密碼。

| 📫 登入 Microsoft Teams                                                                                                    |             |
|----------------------------------------------------------------------------------------------------|-------------|
| <image/> <complex-block><section-header><section-header><section-header><section-header><section-header><section-header><section-header><text></text></section-header></section-header></section-header></section-header></section-header></section-header></section-header></complex-block> | ∋2021 Micro |
|                                                                                                    |             |

2. 輸入後,點選「登入」

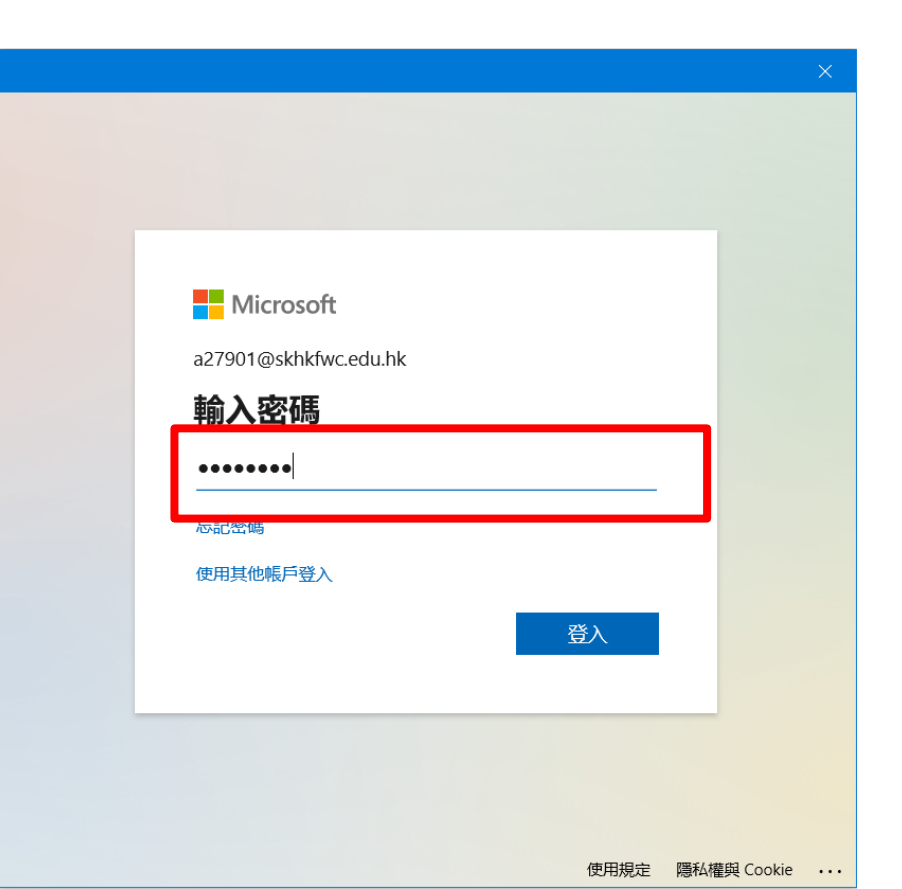

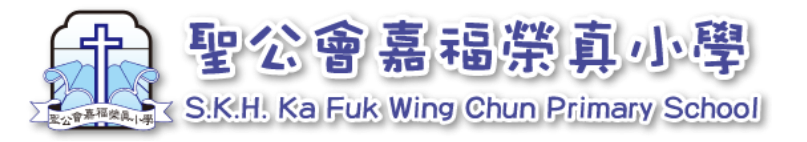

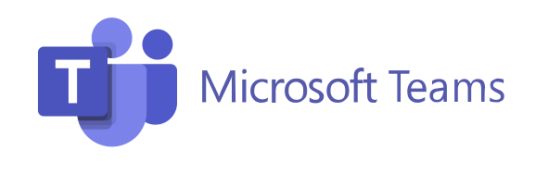

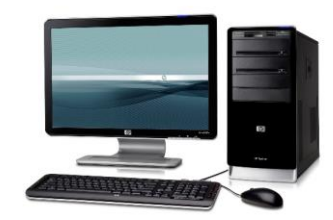

2. 軟件登入-電腦

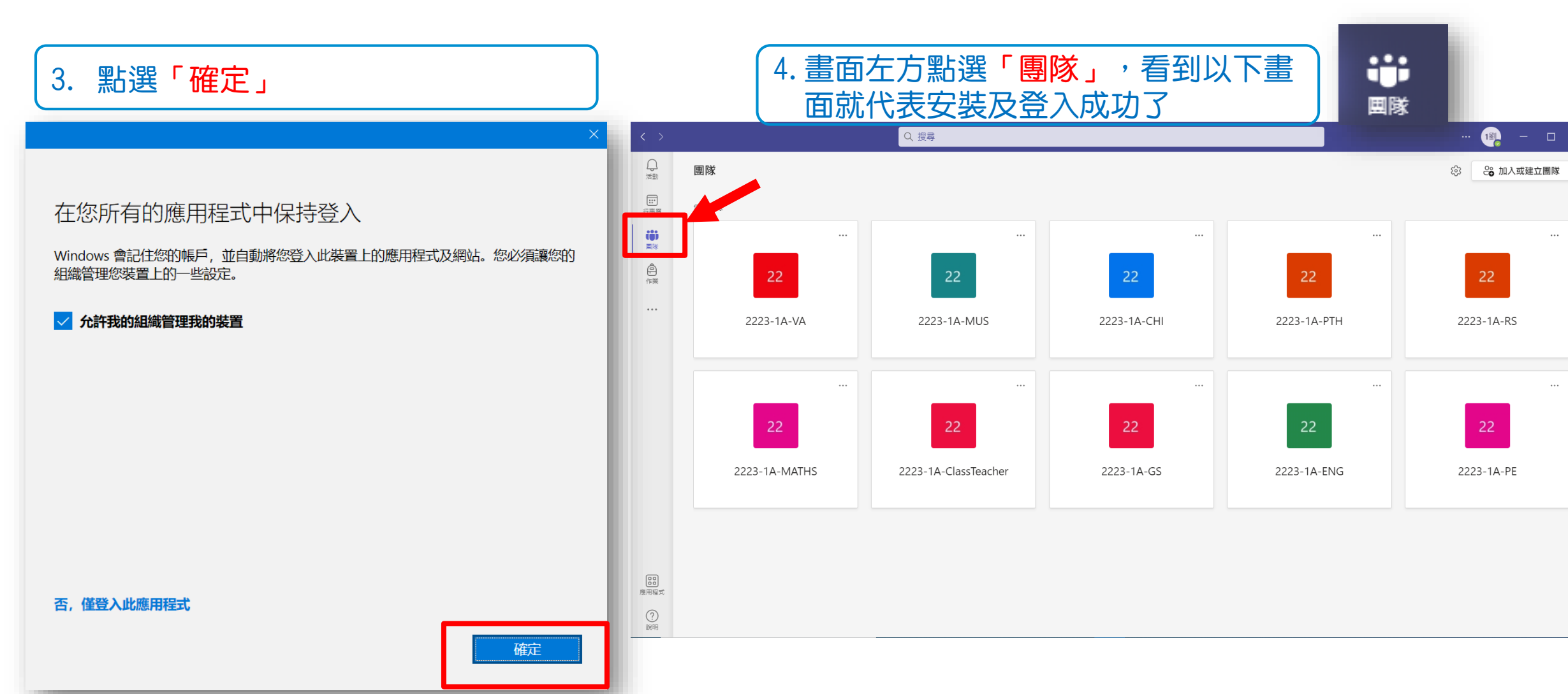

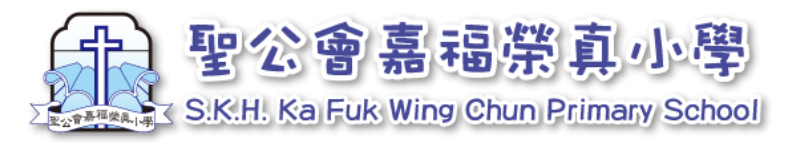

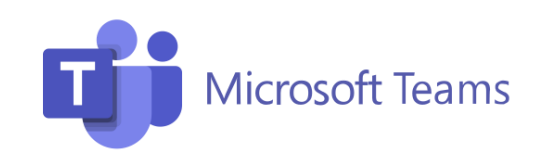

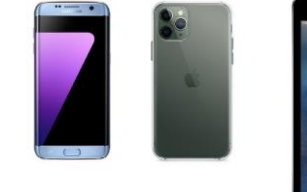

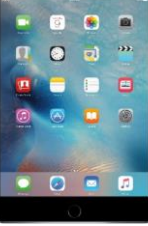

#### 3. 軟件下載及安裝-手機及平板電腦

1. 先於手機或平版電腦搜尋並下載 「Teams」應用程式

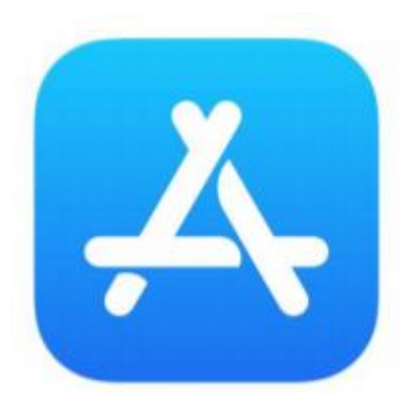

Google Play

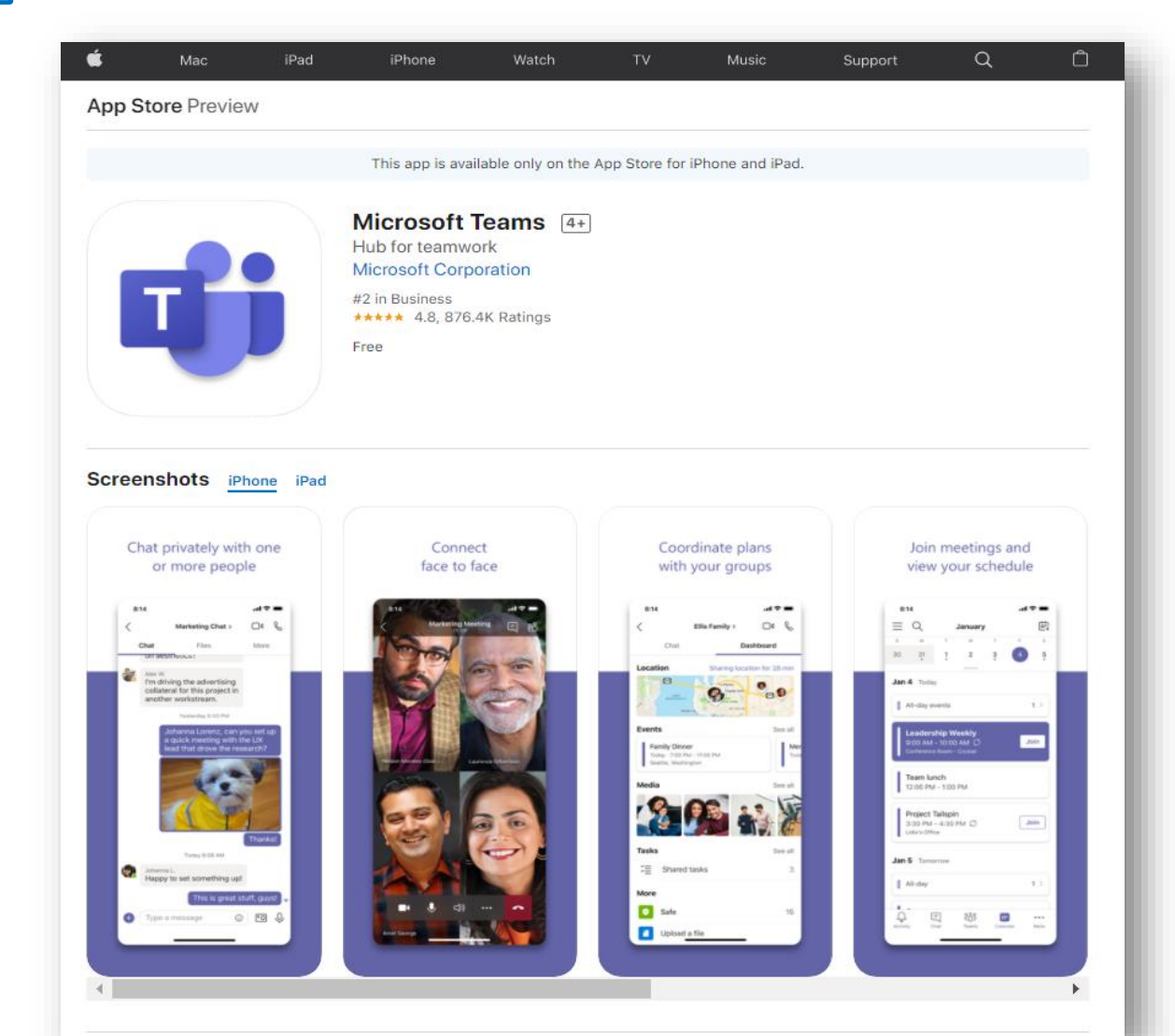

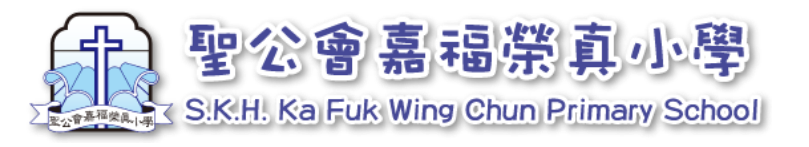

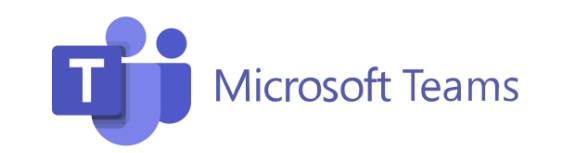

3. 軟件下載及安裝-手機及平板電腦

 完成下載後,會看到以下圖樣,點 選開啟。

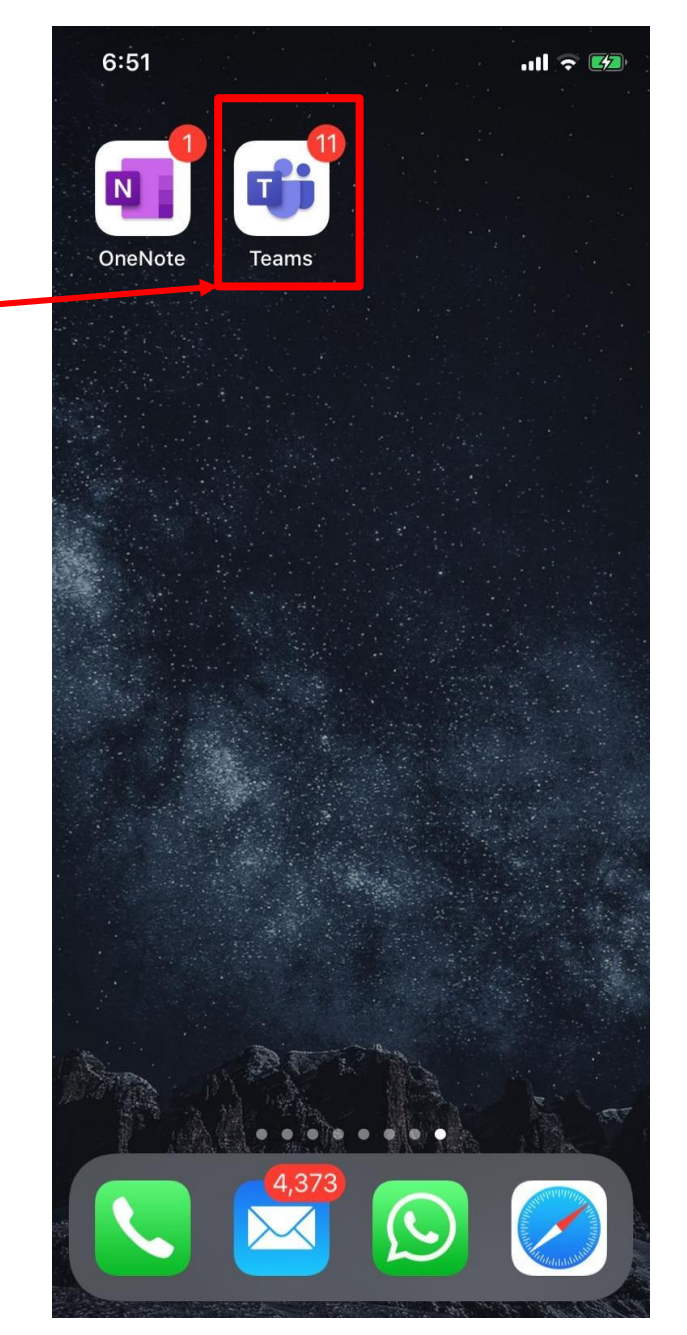

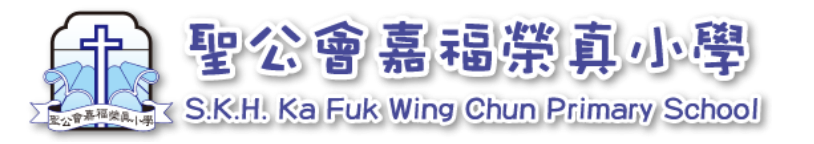

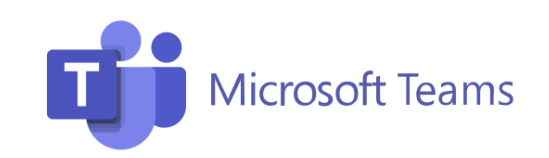

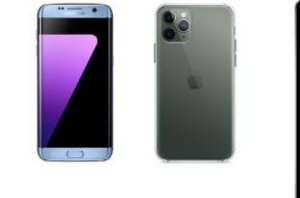

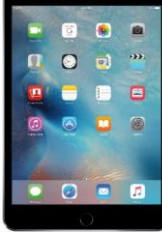

#### 4. 軟件登入-手機及平板電腦

1. 請輸入登入名稱及密碼。

2. 輸入密碼後,點選「登入」

| ■ 登入 Microsoft Teams > > > > > > > > > > > > > > > > > > >                          |                                                       |               |
|-------------------------------------------------------------------------------------|-------------------------------------------------------|---------------|
| <complex-block><text><text><text><text></text></text></text></text></complex-block> | 4 登入 Microsoft Teams                                  | >             |
| 屬私權聲明 ©2021 Microso                                                                 | Microsoft<br>登入<br>27901@skhkfwc.edu.hk<br>没有帳戶? 建立帳戶 |               |
|                                                                                     | 際私權聲明                                                 | ©2021 Microso |

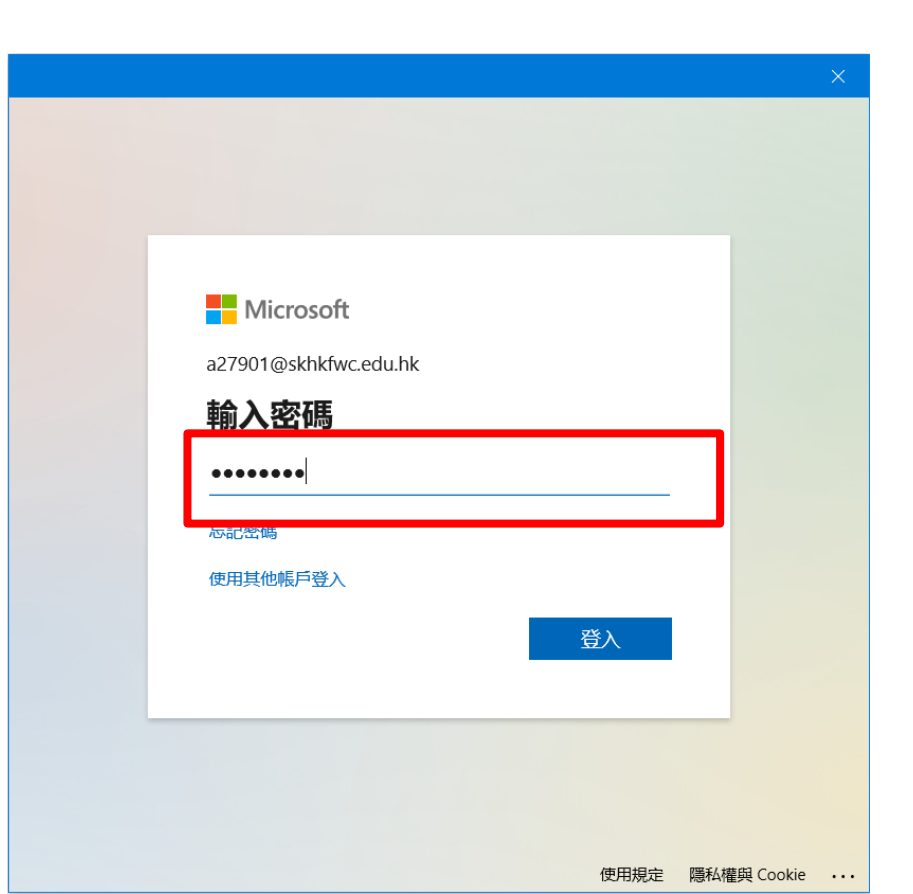

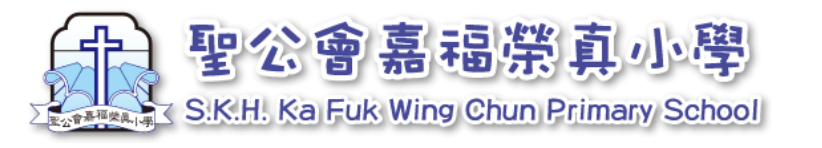

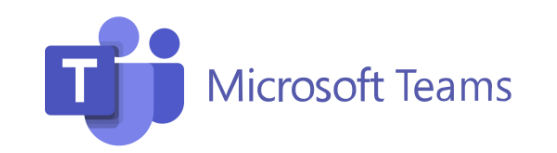

2. 看到以下畫面代表已成功登入

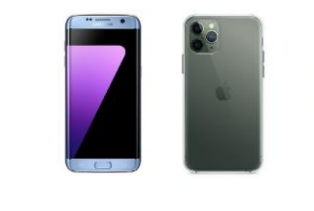

歡迎來到2223-1A-VA

請試試以 @ 形式提及班級名稱或學生,以開始交談。

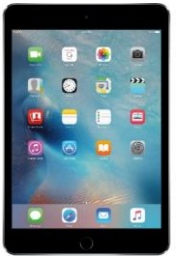

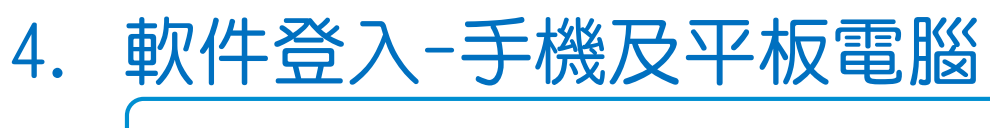

1. 點選下方「團隊」

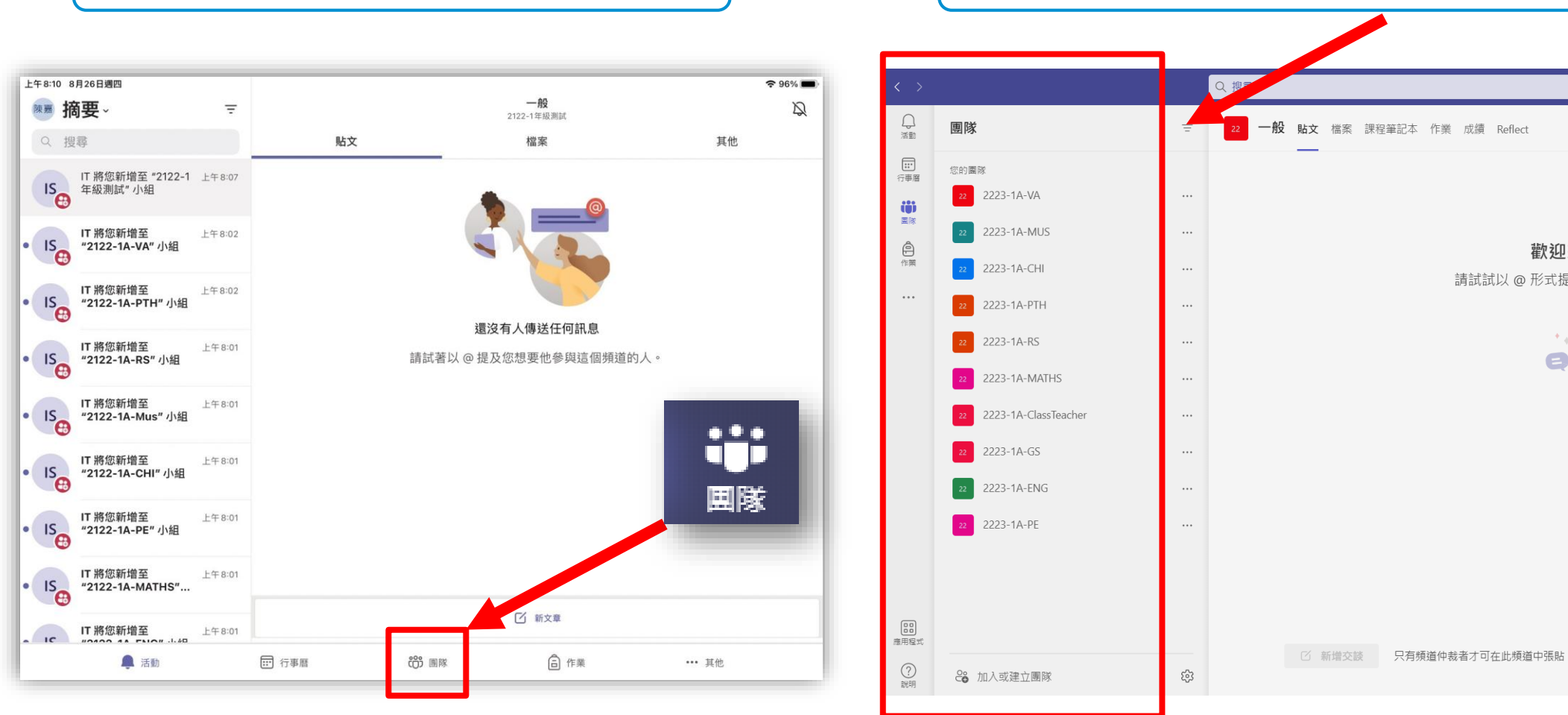